## Procedure for setting or resetting a domain password (@sggw.edu.pl).

- **1.** Open a web browser and go to: <u>https://konto.sggw.edu.pl</u>
- **2.** To set/reset your password select language version (EN/PL) and use option 'Forgot my password'.

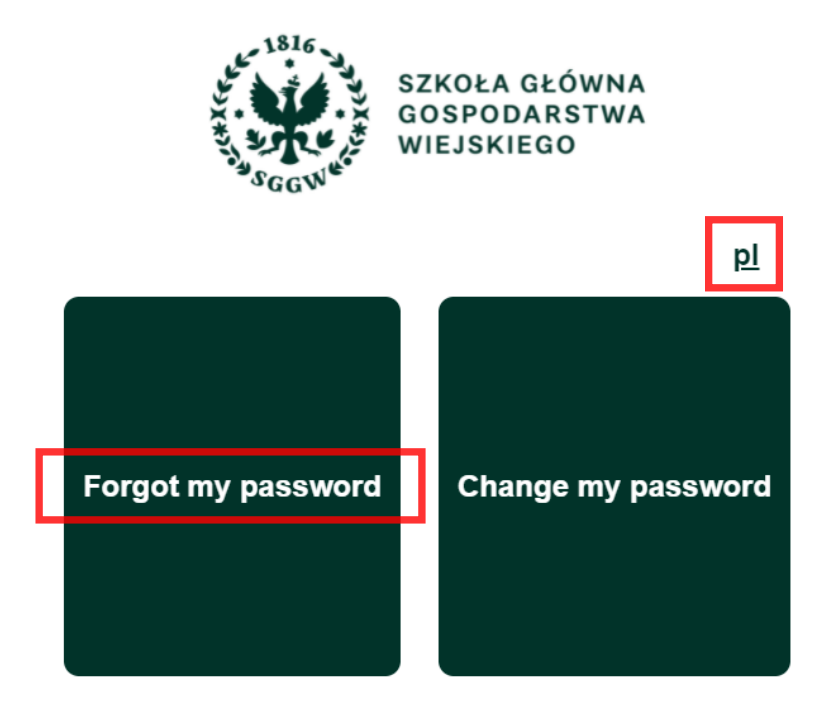

**3.** Type your SGGW email address (use appropriate format) and mark the check box.

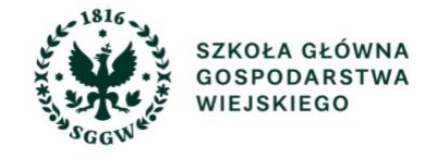

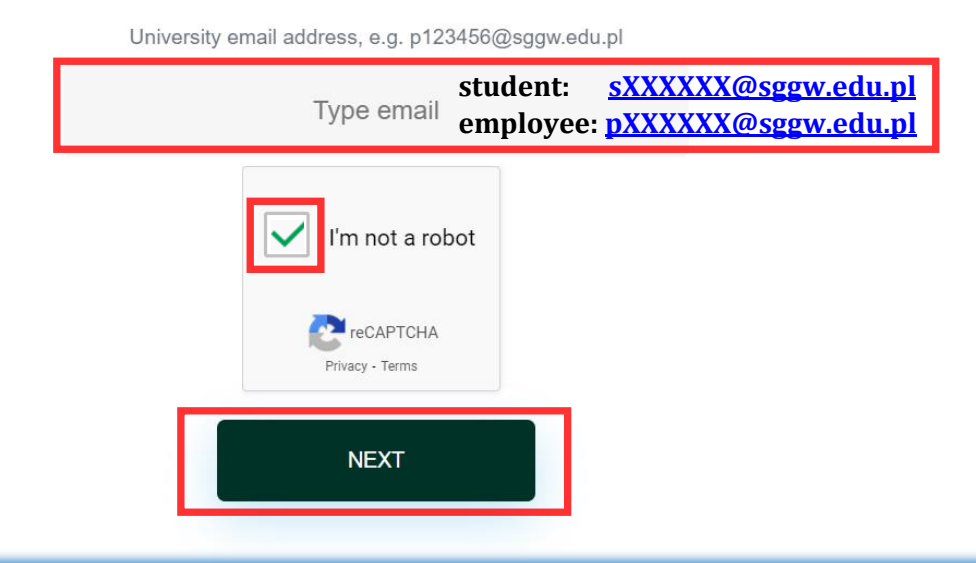

**NOTE:** Student Identification Number is a unique number assigned to a student upon matriculation. Student email address has the following format: <u>sXXXXX@sggw.edu.pl</u>, where XXXXXX is the student record number preceded by zeroes to form six digit number (ie. the address for student record number 1533 is s001533@sggw.edu.pl)

**4.** Type your **optional email address** for authentication. Students enter the email address **provided during the registration for studies**.

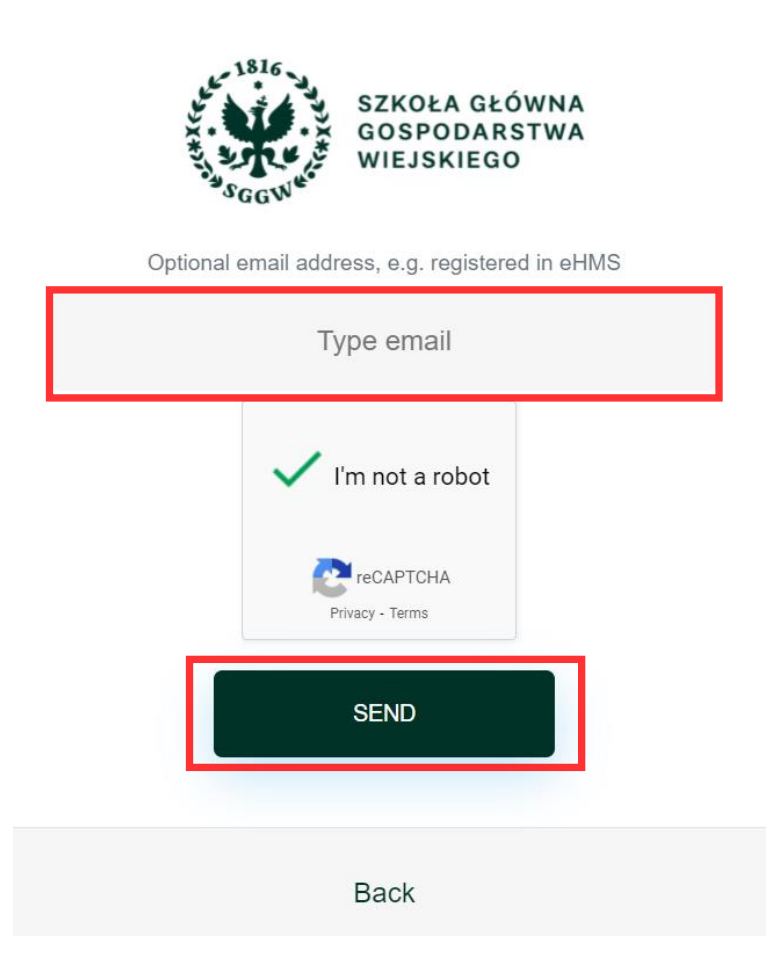

Press send buton to claim your token. The following message will appear:

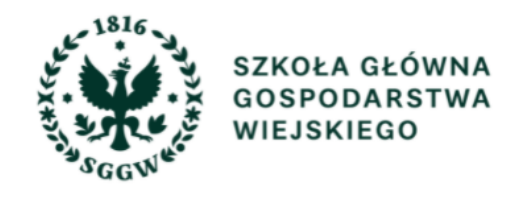

If provided login and optional email address where registered in our system, you will receive a message with a link to change the password. To complete the password reset, check your email inbox and follow the link in the message you received.

If you have not received the email with the link (also check your spam folder), please contact us at email address: pomoc\_ci@sggw.edu.pl

**5. Email notification**. In response, you will receive an email with **a link to reset the password**. Click on the link or copy and paste it in the address bar of the web browser. A form for entering a new password will be displayed.

| Powiadomienia SSP < selfserviceportal                                                                                             | @sggw.edu.pl>                                                       |
|----------------------------------------------------------------------------------------------------|---------------------------------------------------------------------|
| to me 👻                                                                                                    |                                                                     |
| Dear User,                                                                                                    |                                                                     |
| You have started changing the password                                                                                            | for Microsoft 365 at SGGW.                                          |
| Change the password                                                                                                    |                                                                     |
| https://konto.sggw.edu.pl/updatePassword                                                                                          | rd?token=77c84b54-cc0d-4fdd-ac0c-2f693f6f6e12⟨=en                   |
| If you think this message was sent to you<br>If the message persists, please let us kno                                           | ו by mistake, please disregard it.<br>סאי.                          |
| Do you have any questions ?<br>Please contact us: <u>pomoc_ci@sggw.edu</u>                                                        | . <u>pl</u> , +48 22 593 55 50                                      |
| This message was automatically generat                                                                                            | ed by the SGGW IT Help Desk System, please do not reply to it.      |
| Yours faithfully,<br>IT Help Desk                                                                                                 | SZKOŁA GŁÓWNA<br>GOSPODARSTWA<br>WIEJSKIEGO                         |
|                                                                                                    |                                                                     |
|                                                                                                    | Changing password for Microsoft 365                                 |
|                                                                                                    | Password                                                            |
| <b>NOTE: Password requirements</b><br>at least 8 characters, lowercase,<br>uppercase, number(s), special<br>characters (ie. !, ?) | Type your new password you would like to use to enter Microsoft 365 |
|                                                                                                    | Confirm password                                                    |
|                                                                                                    | Retype your new password                                            |
|                                                                                                    |                                                                     |
|                                                                                                    | I'm not a robot                                                     |
|                                                                                                    | reCAPTCHA<br>Privacy - Terms                                        |
|                                                                                                    | SAVE                                                                |

**NOTE:** SGGW email address (<u>sXXXXX@sggw.edu.pl</u> or <u>pXXXXXX@sggw.edu.pl</u>) and your password to be used as **login detils to access**:

- A. University mailbox via a web browser: <u>https://poczta.sggw.edu.pl</u>
- B. Ms Office 365 platform: https://o365.sggw.edu.pl/
- C. eduroam WiFi educational roaming wireless computer network on campus